## TurboPC EX について

TurboPC EX は、パソコン搭載のメモリーを用いて (キャッシュを使って)本製品の読み込み、書き込みを最適化し、高速化するソフトウェアです。

- TurboPC EX を有効にできるのは、TurboPC EX 対応製品、および、パソコン内蔵のハードディ スクのみです。
- TurboPC EX は、Windows 7 (32bit、64bit) /Vista (32bit、64bit) /XP のみ対応です。
  ※ 上記の OS でも、製品本体が対応していないと使用できません。お使いの製品の対応 OS も あわせてご確認ください。

● TurboPC EX が有効になると、デバイスマネージャーに登録されるデバイス名に「TurboPC EX」の文字が追加されます(Windows Vista/XP では、取り外し時に表示されるデバイス名にも「TurboPC EX」の文字が追加されます)。 例えば、デバイス名が「USB 大容量記憶装置」と表示される製品の場合、TurboPC EX を有効にすると「USB 大容量記憶装置(TurboPC EX)」と表示が変わります。

- ●弊社製ソフトウェア「DiskManager」と同時に使用することはできません。DiskManagerを 使用するときは、TurboPC EX 機能を無効にしてください。 DiskManager は、外付ハードディスク用スパニングソフトウェアです。お使いの製品によっ ては、DiskManager に対応していない場合がありますので、ご注意ください。
- TurboPC EX は各デバイスごとにメモリーを数十 MB 使用します。インストール後にメモリー が不足する場合は、メモリーを増設するか、TurboPC EX を有効にしているデバイスの同時接 続台数を少なくしてください。
- ●他社製の高速化ソフトウェアがインストールされているパソコンにはインストールすることができません。その場合は、他社製のソフトウェアをアンインストール後に、本ソフトウェアをインストールしてください。

● TurboPC EX の設定後に、パソコンが正常に起動しない場合(パソコンが再起動を繰り返す、 青い画面が表示されてパソコンが起動しないなど)は、パソコン(OS)のメモリー容量が不 足している可能性があります。その場合は、以下の手順で TurboPC EX をアンインストールし てください。

- ①パソコンの電源を OFF にする。
- ②バッファロー製の USB ハードディスクを全て取り外す。
- ③パソコンを起動し、TurboPC EX をアンインストール(P2 参照)する。
- ④取り外したバッファロー製の USB ハードディスクを接続する。

## アンインストール方法

TurboPC EX が不要になった場合は、以下の手順でアンインストールできます。

- 1 パソコンの電源を ON にし、コンピューターの管理者権限をもつアカウントで ログインします。
- 2 [スタート] [(すべての) プログラム] [BUFFALO] [TurboPC EX] [ア ンインストーラ]を選択します。

以降は画面の指示に従ってアンインストールしてください。